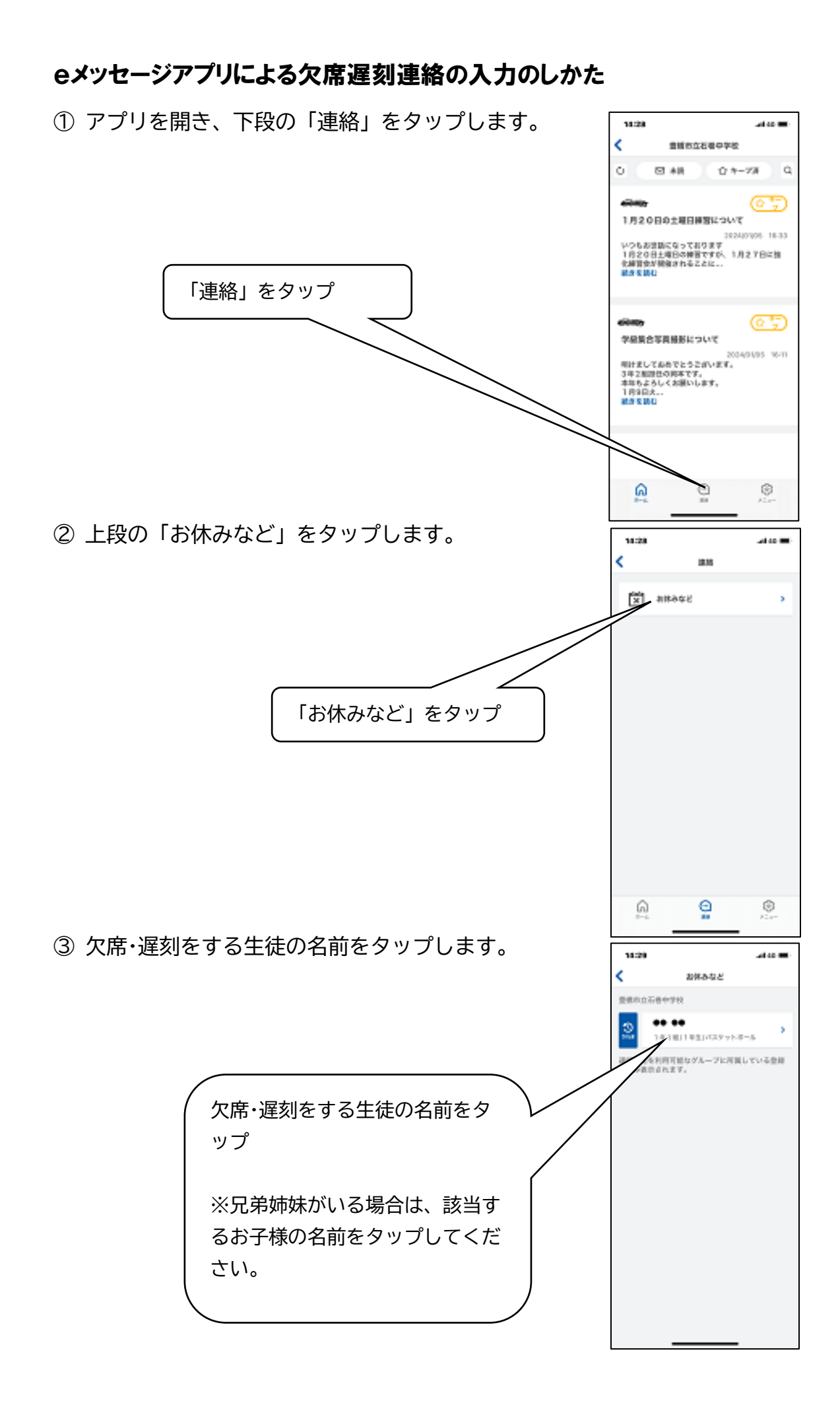

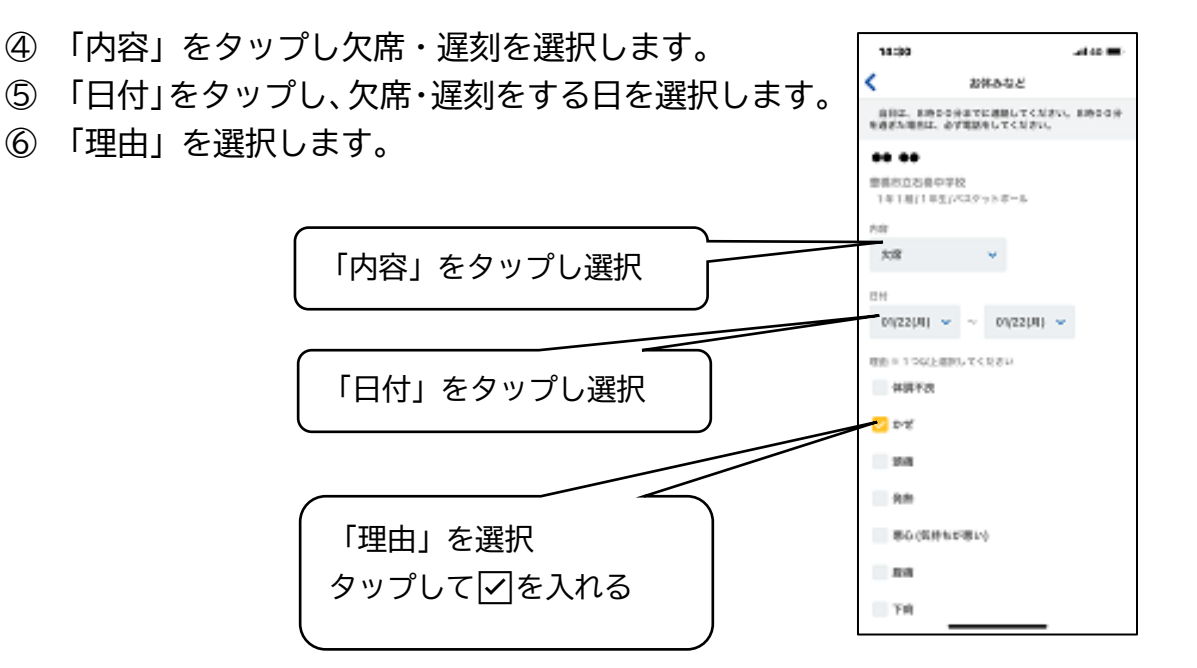

- ⑦ 連絡したいことがあれば、「備考」 の欄にテキスト入力 14:30 -4 er 🚍 < お休みなど ができます。 一 悪心(気持ちが悪い) ⑧ 下段の「送信」ボタンをタップします。 89 TR 38 連絡したいことがあれば、「備考」 入限 の欄にテキスト入力できます。 (入力しなくてもよい) 京澤哲古 408 ここに入力してください。 **∛ 86**≣ 最後に、下段の「送信」ボタンを タップして、完了。